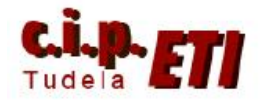

# CONEXIÓN REMOTA, VÍA TELÉFONO, DE UN PC CON UN PLC DE OMRON

# INDICE

- 1. INTRODUCCIÓN
- 2. CONFIGURACIÓN PUERTO SERIE CPU
- 3. CONFIGURACIÓN ENLACE ENTRE SOFTWARE OMRON Y MODEM INTEGRADO EN EL PC.
- 4. CONFIGURACIÓN MEDIANTE EL SOFTWARE "OMRON CX MODEM SUPPORT TOOL" DEL MODEM "WESTERMO TD35" QUE UTILIZA EL PLC.
- 5. CONFIGURACIÓN DEL MODEM, CASO DE UTILIZAR EL MODELO "WESTERMO TDW33"
- 6. COMPROBACIÓN DEL ENLACE DEL PC CON EL PLC
- 7. ENLACE DE CX-PROGRAMMER CON EL PLC

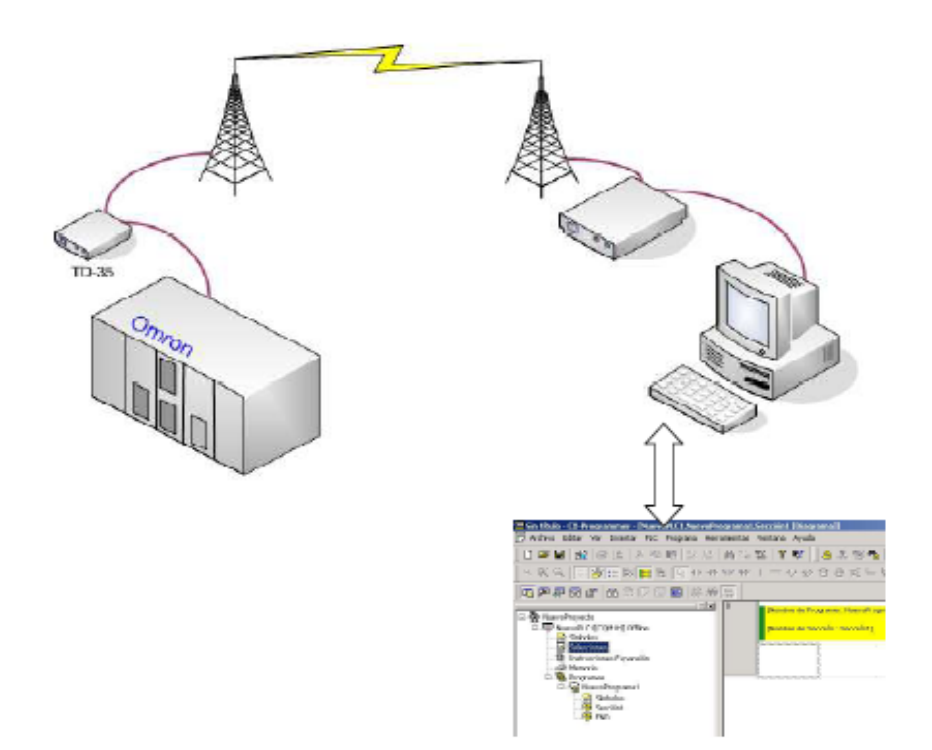

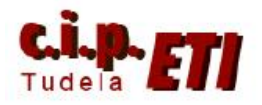

## 1. INTRODUCCIÓN

Hay muchas aplicaciones que requieren de una conexión remota, desde la monitorización de datos, control de SCADAs, programación y ajustes de PLCs, etc. A continuación describiremos como se puede realizar la conexión remota, a través de la línea telefónica básica, de un autómata Omron con un PC donde está corriendo CX-Programmer.

El equipamiento y software necesario son los siguientes:

- Un PC con MODEM e instalado el software:
  - Omron CX Programmer v5.0 o superior.
  - Omron CX-Net.
  - Omron MODEM Suport tool v 1.0.0.4 o superior.
- Un PLC Omron (p.e. CJ1M).
- Un MODEM Westermo (p.e. TD-35 o TDW-33)

Configuración de Switches:

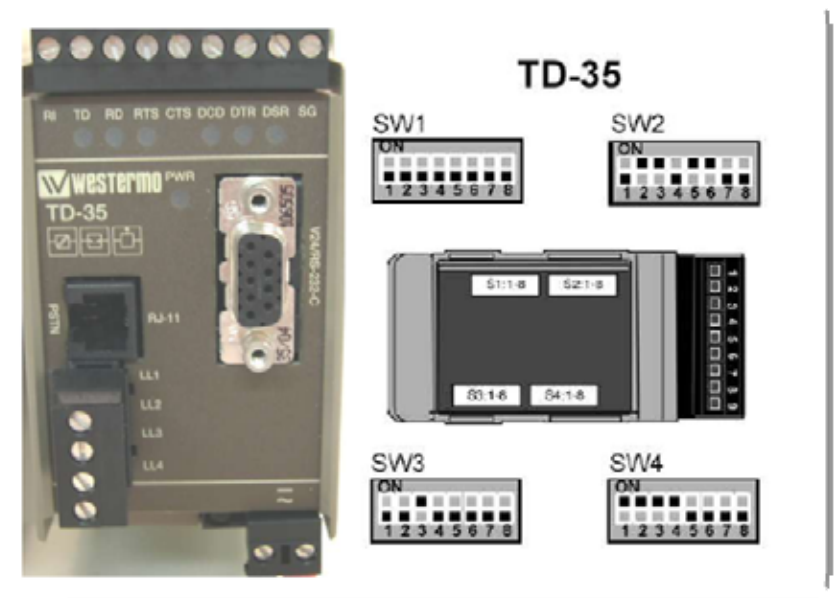

- Dos líneas telefónicas analógicas

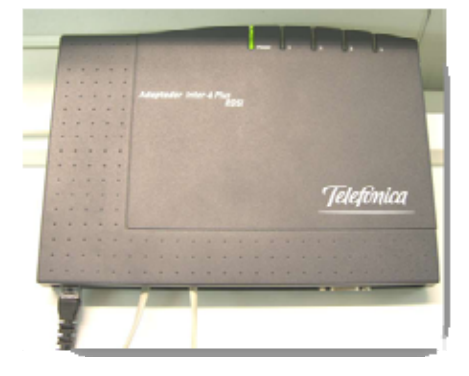

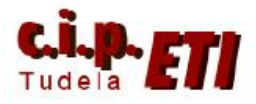

- Cables:

- Cable de programación de PLCs. (Toolbus, Sysmac Way, Ethernet...)
- 2 cables para línea telefónica.
- 1 cable Modem.
- 1 cable de conexión de MODEM TD35 a PLC Morón

Esquema y pines de conexión del cable Modem

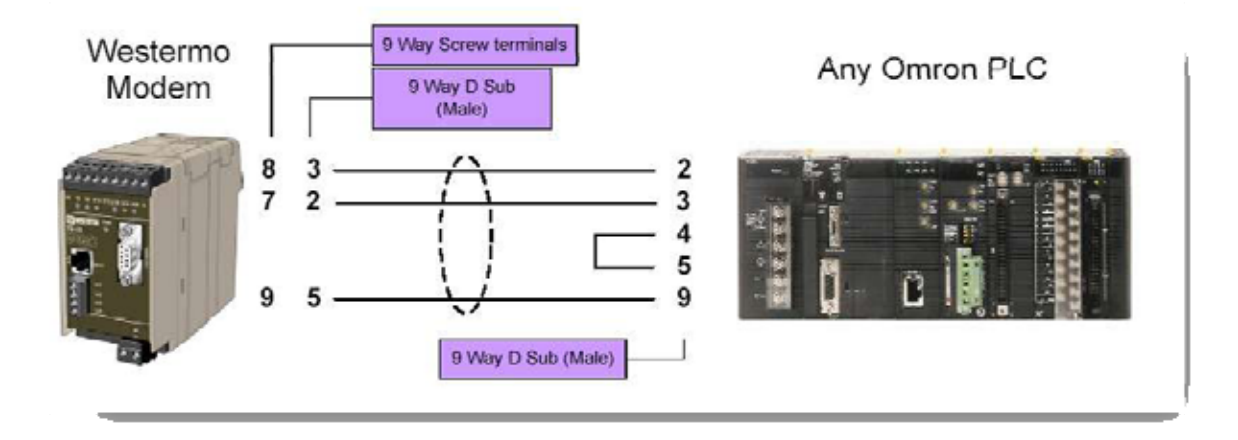

#### 2. CONFIGURACIÓN PUERTO SERIE CPU

Es necesario configurar el puerto Serie RS232C que incorpora la CPU para que este enlace con el modem Westermo TD35, para ello en CX-Programmer, abrir la aplicación que se está utilizando y que está configurada para enlazar el PC con el PLC mediante Ethernet. Conectarse con el PLC y seleccionar "Configuración".

| entrenador1 - CX-Programmer - ((En ejecución) - 1      | MeedicoCI | IM No | woPrograma1.I | inviceNet (  | [Diagrama]] |            |                                  |         |                |               |
|--------------------------------------------------------|-----------|-------|---------------|--------------|-------------|------------|----------------------------------|---------|----------------|---------------|
| C <sup>1</sup> Archivo Editar Ver Insertar PLC Program | na Simul  | ación | Herramientas  | Ventana      | Ayuda       |            |                                  |         |                |               |
| 0 🖬 🖬 🚳 🕼 🕼 🖉 🖻 🖸                                      | 04 25     | 22    | 🕈 M? 🛛 🛆      | ***          | 品 11 13     | 79 GK 18 7 | 🖉 🖉 🖾 🕅                          | 1日日 かい  | 6 <b>*3 -3</b> | ほ ② 置 智 智 部   |
| 🔁 🗩 🐺 🐺 🖓 🕼 🐨 🖉 🐺 🖉 🚺                                  | 思 講 務     | 31    | <b>동 사 명</b>  | 12 13        | 0.0.        | 日日回じ       | $\# \mathrel{\rightarrowtail} >$ | 9 8 Q 9 | 8:             | 四日市 日 11 44 9 |
|                                                        | <u> </u>  |       | Diombre de S  | Receión : De | rviceNet)   |            |                                  |         |                |               |
| NuevoProyecto                                          |           |       |               | 0.00-        |             |            |                                  |         |                | 1             |
| MaestroC/1M[C/1M] Mode Monitor                         |           |       | 2900.00       |              |             |            |                                  |         |                | 1000.00       |
| - 33 Simbolos                                          |           |       |               | 1            |             |            |                                  |         |                | ~             |
| Configurar table ac 2/5 y unided                       |           |       | 2900.01       | and .        |             |            |                                  |         |                | 3002.00       |
| Tarjeta de memoria                                     |           | - 2   |               |              |             |            |                                  |         |                |               |
| - B Registro de Error                                  |           | ,     | 25624.000     |              |             |            |                                  |         |                | 3000.01       |
| (iii) Reloj del PLC                                    |           | - 4   |               |              |             |            |                                  |         |                |               |
| - Memoria                                              |           |       |               |              |             |            |                                  |         |                |               |
| E-B Programas                                          |           | ` ^   | 2903.01       |              |             |            |                                  |         |                | 3882.61       |
| Simbolos                                               |           |       |               |              |             |            |                                  |         |                |               |
| - DeviceNet                                            |           | 4     | 2901.05       |              |             |            |                                  |         |                | 3002.02       |
| 😨 ModBus                                               |           | 8     |               |              |             |            |                                  |         |                |               |
| - 😌 Profibús                                           |           |       |               |              |             |            |                                  |         |                | 1001.05       |
| - 🤤 PCLink                                             |           | 10    |               |              |             |            |                                  |         |                |               |
| - <del>0</del> W130                                    |           |       |               |              |             |            |                                  |         |                |               |
|                                                        | 1         |       |               |              |             |            |                                  |         |                |               |
| END END                                                |           |       |               |              |             |            |                                  |         |                |               |
| 🗇 🗊 Bloques de función                                 |           |       | -1            |              |             |            |                                  |         |                |               |
|                                                        |           |       |               |              |             |            |                                  |         |                |               |
| W13x410_WinteOUTdata                                   |           |       |               |              |             |            |                                  |         |                |               |
| B-See EsclavoProfibiod [C/IIM] Office                  |           |       |               |              |             |            |                                  |         |                |               |
| Configurar table de E/S y unided                       |           |       |               |              |             |            |                                  |         |                |               |
| Configuración                                          |           |       |               |              |             |            |                                  |         |                |               |
| C Memoria                                              |           |       |               |              |             |            |                                  |         |                |               |
| B-% Programas                                          |           |       |               |              |             |            |                                  |         |                |               |
| B ServeProgrammal (00)                                 |           |       |               |              |             |            |                                  |         |                |               |
| -177 Simbolus                                          |           |       |               |              |             |            |                                  |         |                |               |
| protibús                                               |           |       |               |              |             |            |                                  |         |                |               |
|                                                        |           |       |               |              |             |            |                                  |         |                |               |

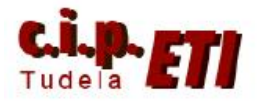

En la ventana emergente, seleccionar la solapa "Puerto de Host Link" y configurar las comunicaciones de forma personalizada tal como indica la figura.

| Configuración del PLC - Maestr                                                                                                    | scrim                                                                                                    |
|----------------------------------------------------------------------------------------------------|----------------------------------------------------------------------------------------------------|
| Amengue   Configuración de CPU  <br>Configuración de comunicaciones<br>C Estánder (9600 ; 1,7,2,E)<br>G Personalizada Velocidad<br>9600 | emponzaciones   Actualización de SIOU   Configuración de unidad   Puerto de Host Link   Puerto perfénco   Canales de vínculo<br>Formalo   Modo   10 (predeterminado)   v |
| Código de inicio<br>C Inhabilitar<br>C Seleccionar (0x0000 🛫                                                                            | Código de fin     Modu PC Link.       C Bytes recibidos     256       C DRLF     € TODD       C Cód, de Innuel.     Bx0000 ±                                             |
| Tiempo de espera de respuesta<br>                                                                                                    | Número de unidad Retardo NT/PC Link máx. N <sup>a</sup> unidad PC Link                                                                                                   |
|                                                                                                    |                                                                                                    |
|                                                                                                    | C/IM-CPU22 /Monitor                                                                                                    |

Cerrar la ventana y transferir **sólo la "Configuración"** al PLC. El puerto serie ya está configurado para el enlace vía modem.

Desconectarse del PLC.

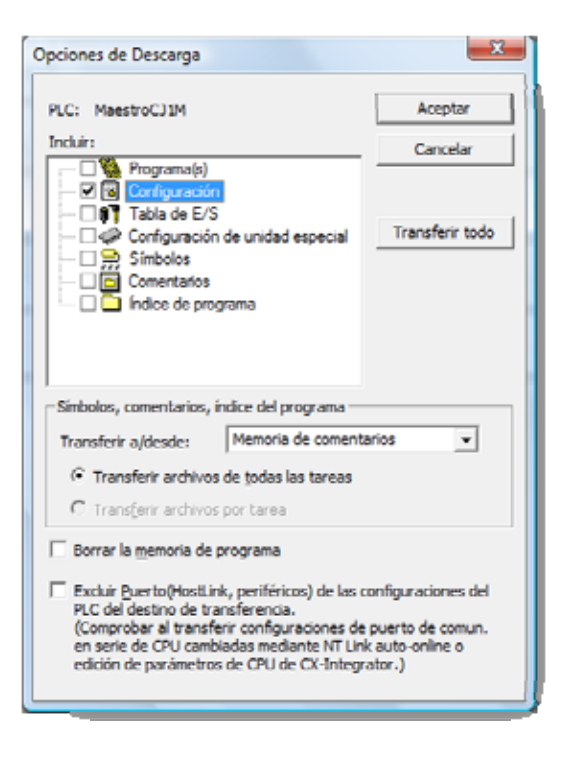

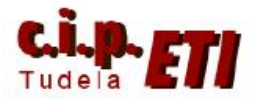

# 3. CONFIGURACIÓN ENLACE ENTRE SOFTWARE OMRON Y MODEM INTEGRADO EN EL PC.

 Para esta configuración, es necesario utilizar el Software CX-Net, que se instala junto con CX-Programmer. (Botón INICIO-TODOS LOS PROGRAMAS-OMRON-CX-PROGRAMMER-HERRAMIENTA DE CONFIGURACIÓN DE RED)

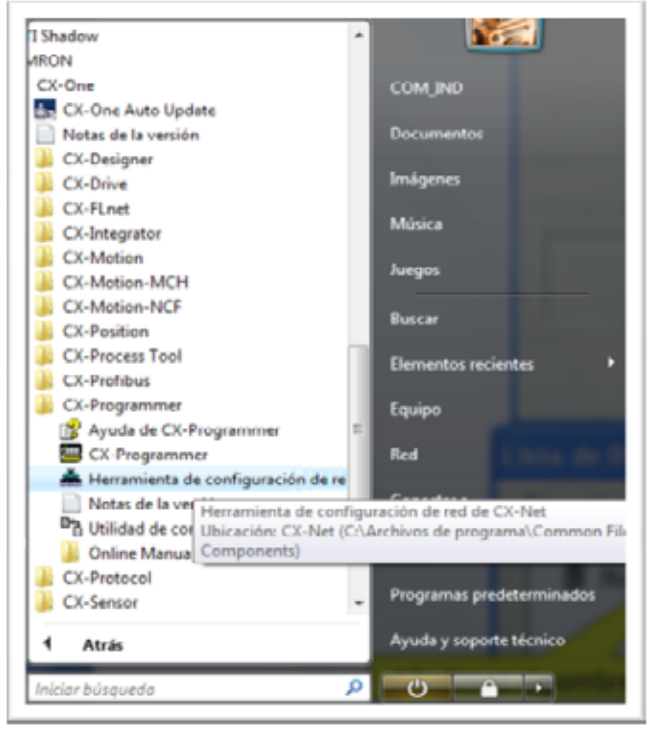

b. Abrir un nuevo proyecto

| 📥 Sin título - CX-NET: Herramienta de configuración de redes del 💷 🕮 🛋 |
|------------------------------------------------------------------------|
| Proyecto PLC Tabla de rutas DataLink Ayuda                             |
| <u> </u>                                                               |
| Dispositivos del proyecto                                              |
| Pulsar F1 para Ayuda Estado : Off Line Modo : Desconocido              |

c. Asignarle el nombre y la carpeta donde se guardará.

| Guardar er                                            | n: li entrenador comunicació                                               | ones 🔹 | - 🖘 🖆 💷 |          |
|-------------------------------------------------------|----------------------------------------------------------------------------|--------|---------|----------|
| Nombre                                                | Fecha modificación                                                         | Tipo   | Tamaño  | 30 A     |
| 0008a     0018a     entre     entre     LabVi     SMS | ackup_entrenador1<br>ackup_entrenador1<br>nador1<br>nador - apuntes<br>iew |        |         |          |
| Ngmbre :                                              | entrenador1                                                                |        |         | Guardar  |
| Time                                                  | Description de C.V. Secure P. od                                           | 4-3    | -       | Cancelar |

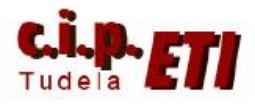

d. Al guardar, se abre la ventana que permite seleccionar y configurar el PLC. Seleccionar "Añadir".

| Nombre     | Dispositivo | Red       | Comentario  |
|------------|-------------|-----------|-------------|
| •          |             |           | ,           |
|            | Ağadır      | Henombrar | Borrar      |
| spositive: |             | 3         | Configurar. |
| ed:        |             |           | Configurar  |
| omenteno   |             |           |             |
|            |             |           | -           |

e. Darle nombre al PLC (PLC maestro), en Dispositivo, seleccionar el tipo (CJ1M) y en Configurar, seleccionar el modelo de CPU (22). Para la Red, Seleccionar SYSMAC WAY y en configurar, se utiliza el tipo de red por defecto.

| tombre        | Dispositivo | Red        | Comentario |
|---------------|-------------|------------|------------|
| PLC maestro   | C11M        | SYSMAC WAY |            |
|               |             |            |            |
|               | Ağadır      | Benombrar  | Borrar     |
| opitivo: CJ1M |             | ¥          | Configurar |
| SYSMAC        | WAY         | -          | Configurar |
| mentario      |             |            |            |
|               |             |            | -          |
| mentario      | VOLTY       | , T        | Coniga     |

(Observar el número de Red y Nodo que adjudica por defecto).

| Red          | Controlador   1 | lódem             |                            |                         |          |       |
|--------------|-----------------|-------------------|----------------------------|-------------------------|----------|-------|
| Red          |                 | Noda. 0           | - Unidad                   |                         |          |       |
| Direc<br>Red | ción de destino | FINS<br>Nodo: 0   | - Unidad                   | 0                       |          |       |
| Long         | tud de trama    | Tie               | mpo(s) de espe<br>2        | ra de respues           | ta       |       |
| Núm          | ero de unidad d | Host Link   - Nin | rel de funcionar<br>& Nº 0 | riento de red<br>C Nº 1 |          |       |
|              |                 |                   |                            |                         |          |       |
|              |                 |                   | Act                        | eptar                   | Cancelar | Avuda |

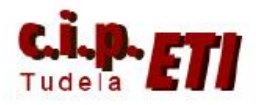

- f. Desde la solapa de Modem, se selecciona el modem que incorpora el PC y el número de teléfono que le corresponde. (Al utilizar una red telefónica simulada mediante una centralita, el número que se le asigna es el que le corresponde en la propia centralita, en este caso el 2). La configuración del Modem se deja por defecto
- g. Terminada la configuración, Aceptar y Cerrar. En la ventana emergente que aparece para guardar los cambios, decirle que Sí.
- h. Seleccionar el PLC y aparece una línea en rojo que une el PC con el PLC. Realizar una prueba del enlace mediante el icono "Abrir dispositivo de proyecto". El PC realiza una llamada y si todo es correcto, la línea roja se pone en verde. Guardar y cerrar el proyecto. (Si pasado un tiempo la línea vuelve a ponerse roja, NO es relevante).

NOTA:Todo esto se hace sin necesidad de colocar ningún cable entre el PC y el PLC. En realidad, la línea verde indica que el enlace entre el soft de Omron y el módem del PC se ha configurado correctamente.

| Módem                 |          |            |   |  |
|-----------------------|----------|------------|---|--|
| HDAUDIO Soft Data Far | Modem wi | Configurar |   |  |
| Ubicación actual      |          |            | _ |  |
| M ubicación           | v        | Configurar |   |  |
| Conectar a            |          |            | _ |  |
| Códgo de país:        |          |            | • |  |
| Código de área:       |          |            |   |  |
| Número de teléfono: 2 |          |            |   |  |
|                       |          |            |   |  |

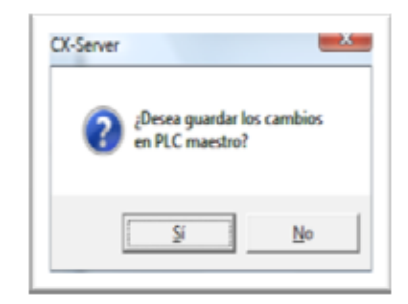

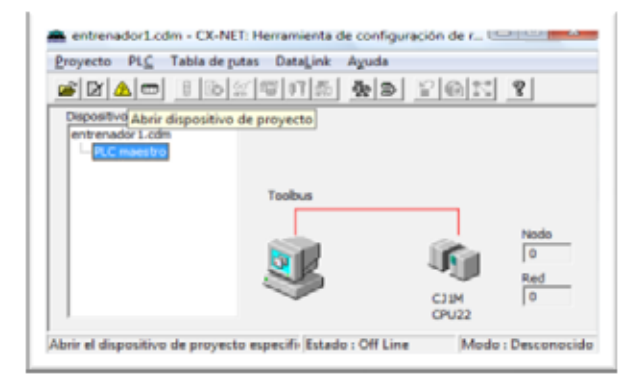

|                           | Ischer Legisland Ball |            | 0    |
|---------------------------|-----------------------|------------|------|
|                           | 2 9 9 1 2 <b>X</b>    | 8 I 45 1 1 | 8    |
| Dispositivos del proyecto | _                     |            |      |
| entrenador 1.cdm          |                       |            |      |
| PLC maestro               |                       |            |      |
|                           |                       |            |      |
|                           | SYSMAC WAY            |            |      |
|                           |                       |            |      |
|                           |                       |            | Nede |
|                           | Page 1                | 1 Car      | 0    |
|                           | 22                    |            | Red  |
|                           |                       | -          | 0    |
|                           | -                     |            | 10   |

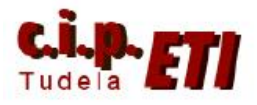

#### 4. CONFIGURACIÓN MEDIANTE EL SOFTWARE "OMRON CX MODEM SUPPORT TOOL" DEL MODEM "WESTERMO TD35" QUE UTILIZA EL PLC.

| 🗃 moderat d 25 c j fine pu 22_2008_f per = Microsoff (                                                                                                    | Word                                                                                                    | Advanta in                                       | . đ 🗙                                     |
|----------------------------------------------------------------------------------------------------|----------------------------------------------------------------------------------------------------|--------------------------------------------------|-------------------------------------------|
| Archivo Edición yar gruentar Cormato Herranaere                                                                                                    | as Table Vegtana 2 Adgle PDF Comentarios                                                                                                | de Acrobat                                       | Escribe una prepurta 🔹 🗙                  |
|                                                                                                    | - 🐘 🛄 🚺 Normal 🔺 Times New I                                                                                                    | toman <u>-</u> 12 - N X S 🔳                      | ■   E  E  #   <u>□ • *</u> • <u>▲</u> • ] |
| SIMUTOS<br>SIMUTOS<br>SIMUTOS<br>SIMUTOS<br>SIMUTOS<br>Configurer access y programs predsterwinados<br>Windows Catalog<br>Windows Lipdete<br>Software Lipdete<br>Software Lipdete | G15.c) 1mc put22_2000 E (put.cdm CK NET)         get       Table de pter Detapré Apols         D1 1 10 10 10 10 10 10 10 10 10 10 10 10 | Beed 0                                           |                                           |
| Abre documento de Office                                                                                                    | Nero     Official     Print/He Internet Printing     SenorWIS                                                                           | Ci-One<br>Ci-Server<br>Rodens Support Topi       | Mudeen Support Tool                       |
| Programas Cocumentos                                                                                                    | Sistemp<br>Sistema<br>Sistema 3.4<br>Sistema 3.4<br>Sistema 3.4 Samples                                                                 | NTST3.3     STS-Config     SysDrive Configurator | S HOURINGSON IN THE                       |
| Decer                                                                                                    | Total Commander     Volpro     Wedmage                                                                                                  | Zen - Software de Programación     Se WHON Win E |                                           |
| E 🧐 Ayuda y seperte técnico                                                                                                    | Vionderware     Internet Explorer     National Instruments LabVIEW 7.1                                                                  |                                                  | ~                                         |
| Certar sesión de PROFESOR                                                                                                    | Netsonal Instruments LabVIEW 8.5     Microsoft SQL Server 2005     LISE Dark Security                                                   | :                                                | ;                                         |
| 1 Inicio 🛛 La danas la barrent 💭 na                                                                                                    | Westerno #                                                                                                    |                                                  | E 6 8 10                                  |

a. Arrancar el Software "Modem Support Tool"

b. Localizar y abrir el proyecto que se creó mediante CX-NET

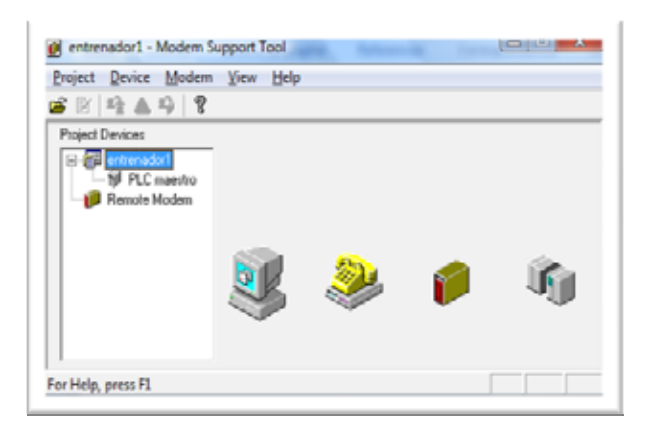

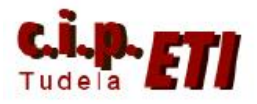

c. Seleccionar "Remote Modem, aparece un enlace entre el PC y el Modem. Conectar ambos mediante el cable Modem. En el menú "Modem" seleccionar "Download Settings".

| Project Device Modern | <u>Y</u> iew <u>H</u> elp |   |   |    |
|-----------------------|---------------------------|---|---|----|
| Project Devices       |                           | 2 | P | ŝ, |
| or Help, press F1     |                           |   |   |    |

e. En la ventana que se abre, seleccionar el puerto COM y los parámetros de comunicación y continuar "Next".

| Select settings for the senial port to o<br>⊂ SYSMAC <u>W</u> ay default<br>⊂ <u>Loobus default</u><br><i>G</i> <u>Exetoni</u> | ne for download.                      |               |
|----------------------------------------------------------------------------------------------------|---------------------------------------|---------------|
| Port Nager: COM4                                                                                                    | Data Format –<br>Data <u>B</u> éz:    | 8 💌           |
| Baud Bate: 9600 v                                                                                                    | <u>P</u> arity.<br><u>S</u> top Bits: | None v<br>1 v |
| < <u>B</u> ack                                                                                                    | Next >                                | Gancel        |

f. Seleccionar el modelo de Modem (TD35) e iniciar la descarga de los parámetros de comunicación.

(Para otros modelos, consultar los códigos en el manual del mismo).

| Select modern to download settings for, or create a new file:<br>Westermo G001 (v1.0)<br>Westermo T0.38 (v1.1)<br>Westermo T0.34 (v1.1)<br>Westermo T0.34 (v1.1)<br>Westermo T0.34 (v1.1)<br>Generic (v1.0) |
|----------------------------------------------------------------------------------------------------|
| Negr Edit Dejete                                                                                                    |
| < Back Download Cancel                                                                                                    |

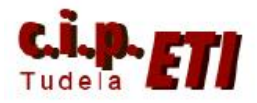

Centro Integrado Politécnico "ETI" Departamento de Electricidad Fernando Pascual – Moisés Pérez MÓDEM RTB

g. Efectuada la descarga, indica que ésta se ha efectuado y terminar con "Cerrar". Ya se puede desconectar el cable Modem.

| <u>Abort</u> | Download status:<br>AT&FQ1E06C18K0bA18D08W<br>Download complete. |  |
|--------------|------------------------------------------------------------------|--|
| Abort        |                                                                  |  |
|              | Abort                                                            |  |

## 6. CONFIGURACIÓN DEL MODEM, CASO DE UTILIZAR EL MODELO "WESTERMO TDW33"

Para la configuración del Modem TDW33 se necesita utilizar el Software TDTool 2.1

| W TD-Tool                                                                                                    |                                      |                                                                                                    |                                                                                                    |              |
|----------------------------------------------------------------------------------------------------|--------------------------------------|----------------------------------------------------------------------------------------------------|----------------------------------------------------------------------------------------------------|--------------|
| File Connection Tool Help                                                                                                    |                                      |                                                                                                    |                                                                                                    |              |
| Connection Settings<br>Connection Settings<br>COM Port<br>1<br>Baud rate<br>115200<br>Parity<br>None<br>Data bits<br>8<br>Stop bits<br>1 | Autoconnect<br>Connect<br>Disconnect | Search for a supported Westermo<br>modem on the selected COM port.<br>This may take several minutes.<br>Connects to a supported Westermo<br>modem, using current settings.<br>Closes the COM port, and disconnects<br>any connected modem.<br>Connects to a modem and attempts to<br>initialize a remote configuration.<br>Opens the COM port with current<br>settings for the terminal window. | Connection<br>Status: -<br>Mode: -<br>Port: -<br>Baud rate: -<br>Data bits: -<br>Parity: -<br>Stop bits: - | Westermo<br> |
| Westermo TD-Tool 2.01 4200.1502                                                                                                    | 2 (2006-10-11)                       |                                                                                                    |                                                                                                    | ×            |

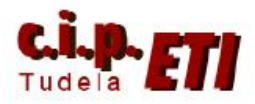

Centro Integrado Politécnico "ETI" Departamento de Electricidad Fernando Pascual – Moisés Pérez MÓDEM RTB

Abrir el Software y aceptar.

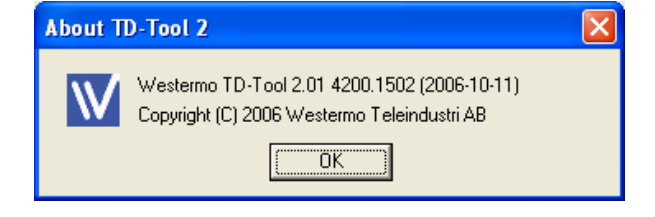

- a) Conectamos el cable MODEM entre el PC y el MODEM.
- **b**) Seleccionar la opción de autoconectar.

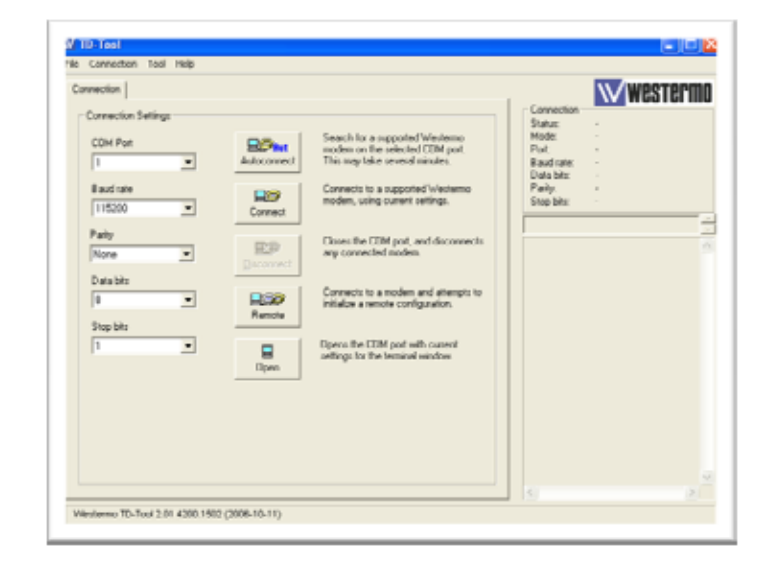

c) El modem es buscado y localizado.

| Search intervals |               |                    |          |
|------------------|---------------|--------------------|----------|
| Baud rate        |               | Parity             |          |
| From 115200      | <b>v</b>      | From               | <b>v</b> |
| To 300           | Ψ.            | To Even            | Ψ.       |
| Data bite        |               | Stop bits          |          |
| From             | -             | 5.cm 1             | <b>T</b> |
| To 7             |               | From I             |          |
| 10 ] /           | <u> </u>      | 10 J 4             | <u> </u> |
|                  |               |                    |          |
| S.               | archina : 576 | OD hos None 8 1    |          |
| 36               | arching: 570  | ou bps, None, o, 1 |          |

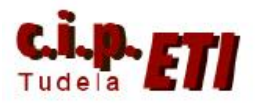

d) Realizada la conexión, indica la configuración de su puerto de comunicaciones.

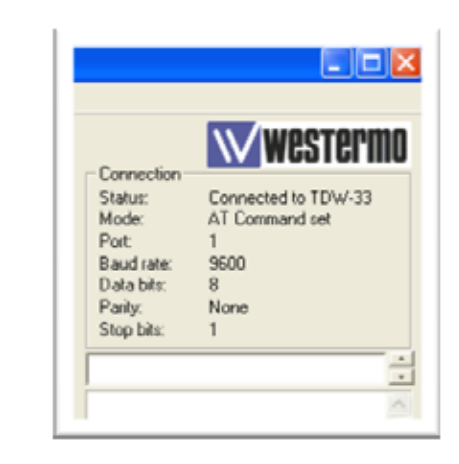

e) Seleccionar la pestaña "Basic" y en "Line Quality and auto-retrain" ponerlo a 0 (deshabilitado).

Pulsar "Write".

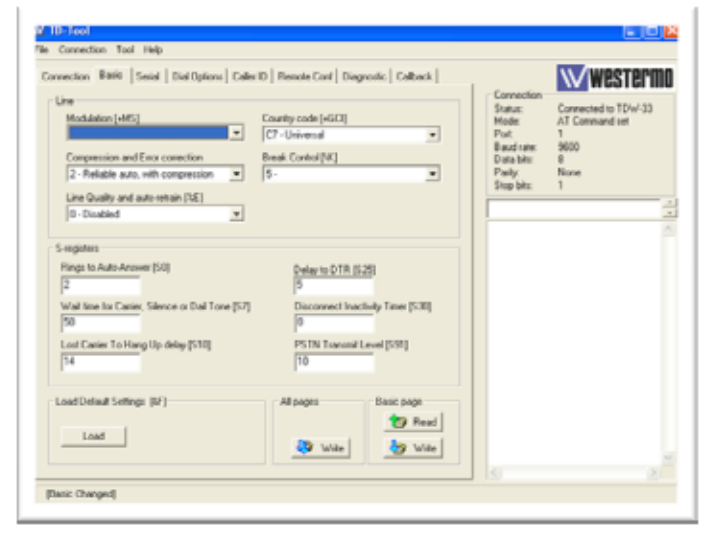

- **f**) En la pestaña "Serial" poner los siguientes comandos:
  - 9600, 8, N, 1.
  - Qa1
  - E a 0
  - &C a 1
  - &K a 0
  - &D a 0

Pulsar "Write".

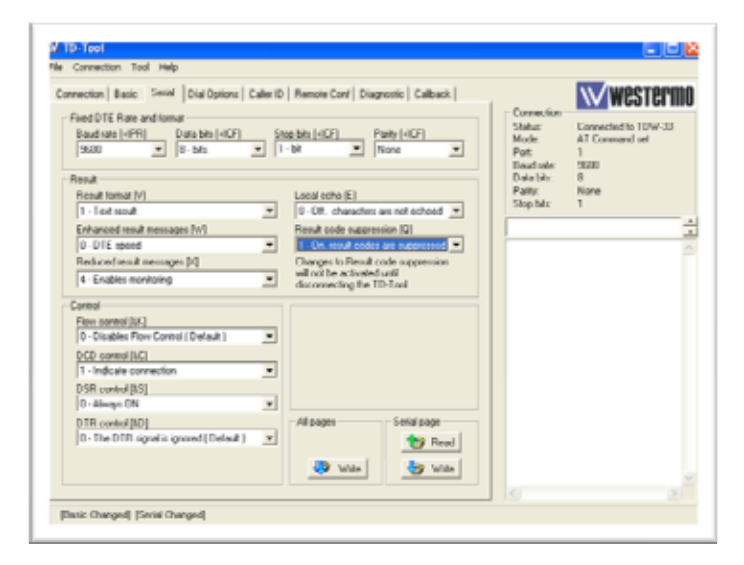

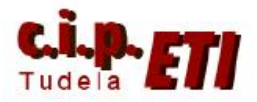

g) En la pestaña "Dial Options" poner el comando &A a 1

Pulsar "Write".

La configuración del modem ha finalizado. Cerrar y salir del programa.

| onnection Basic Secial Dial Options                                                                    | Celler ID   Remote Conf   Diegnoutic   Cellback |                                                                                           | Western                                                               |
|----------------------------------------------------------------------------------------------------|-------------------------------------------------|-------------------------------------------------------------------------------------------|-----------------------------------------------------------------------|
| Dial options<br>Dial abort (NA)<br>(11 Dianoles)<br>DTR/TX: Hensal (NB)<br>(11 - Diadde DTR/TX: Hotoal | X                                               | Connection<br>Statue:<br>Mode:<br>Post<br>Boud rate:<br>Dialo bit:<br>Party:<br>Stop bit: | Connected to TD/w-33<br>AT Command sat<br>1<br>9600<br>8<br>None<br>1 |
| Stores phone numbers (%2)                                                                              |                                                 |                                                                                           |                                                                       |
| 1                                                                                                    |                                                 |                                                                                           |                                                                       |
| 2                                                                                                    |                                                 |                                                                                           |                                                                       |
| 3                                                                                                    |                                                 |                                                                                           |                                                                       |
|                                                                                                    | All pages Dial options page                     |                                                                                           |                                                                       |
|                                                                                                    |                                                 |                                                                                           |                                                                       |
|                                                                                                    | wite Wite                                       |                                                                                           |                                                                       |

## 6. COMPROBACIÓN DEL ENLACE DEL PC CON EL PLC

#### Conectar cable PLC-Westermo.

Seleccionar el PLC (PLC maestro) y "pinchar" en el icono de "Open Device" señalado con un triángulo amarillo. Se inicia el proceso del enlace mediante la llamada del modem del PC a la centralita, para que esta conecte con el modem del PLCl.

Realizada la conexión, el enlace aparece en verde y nos proporciona información sobre las características de la conexión.

Desconectarse y cerrar la aplicación para comprobar el enlace mediante CX-PROGRAMMER.

| View Help   |                                        |               |                                                                                                    |
|-------------|----------------------------------------|---------------|----------------------------------------------------------------------------------------------------|
|             |                                        |               |                                                                                                    |
| COM3, 11520 | 0.0.N.1 T2                             | SYSMA         | C WAY                                                                                                    |
| ~           | HDAUDIO Solt<br>Data Fax<br>Modem with | Remote Modern | CJ1M CPU22                                                                                                    |
|             | COM3 11520                             | View Help     | View Help<br>COM3, 115200, 8, N, 1<br>HDAUDIO Soft<br>HDAUDIO Soft<br>Remote Modern<br>Data Fast<br>Modern with |

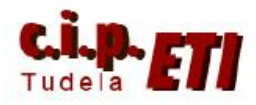

#### 7. ENLACE DE CX-PROGRAMMER CON EL PLC

**a.** Arrancar CX-Programmer y abrir la aplicación del entrenador

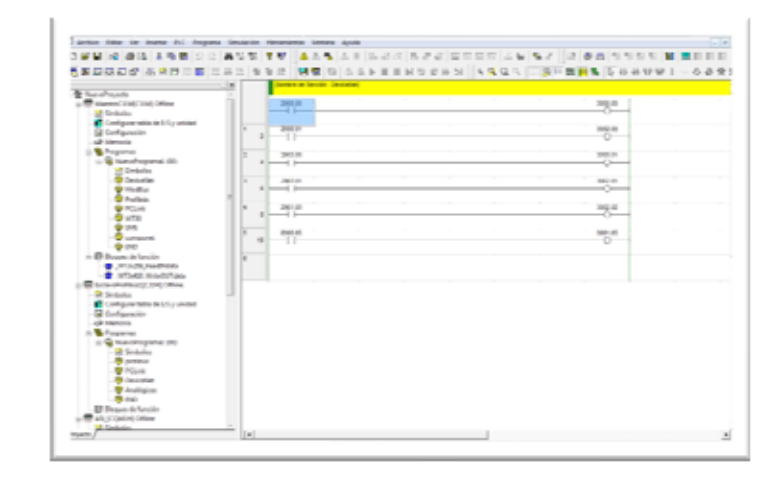

**b.** Seleccionar el PLC "Maestro CJ1M y en la ventana que se abre modificar los parámetros de comunicación.

En tipo de Red, seleccionar SYSMAC WAY.

| Nombre de Dispositivo |   |             |
|-----------------------|---|-------------|
| MaestroCJ1M           |   |             |
| Tipo de Dispositivo   |   |             |
| CJ1M                  | - | Configurar. |
| Tipo de Red           |   |             |
| SYSMAC WAY            | • | Configurar. |
| Comentario            |   |             |
|                       |   |             |
|                       |   |             |
|                       |   |             |

c. La pestaña Red, dejarla como está.

| ed Controlador           | Módem               |                             |                       |      |  |
|--------------------------|---------------------|-----------------------------|-----------------------|------|--|
| Red: 0                   | n FINS<br>- Noda: 0 | + Unida                     | d 0                   | 3    |  |
| Dirección de des<br>Red: | ino FINS<br>Nodo: 0 | • Unida                     | d 🛛 🗄                 | 3    |  |
| Longitud de tram<br>540  |                     | Tiempo(s) de esp            | era de respu          | esta |  |
| Número de unida          | d de Host Link      | Nivel de funciona<br>R N# 0 | miento de re<br>€ N®1 | id   |  |
|                          |                     |                             |                       |      |  |

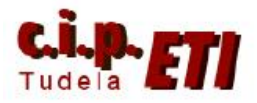

**d.** En la pestaña "Modem" seleccionar el modem a utilizar en la conexión (el interno del PC) y seleccionar el número de teléfono al que se va a llamar, en este caso al simular la red telefónica con una centralita, el número es el que le corresponde en la misma.

#### Aceptar

| Red (   | ontrolador.   | Modern       |          |           |     |  |
|---------|---------------|--------------|----------|-----------|-----|--|
| Móde    |               |              |          |           |     |  |
| H       | AUDIO Soft    | Data Fax Mod | iem wi 💌 | Configura | r   |  |
| - Ubica | ción actual—  |              |          |           |     |  |
| M       | ubicación     |              | v        | Configura | - 1 |  |
|         |               |              | _        |           | _   |  |
| Cone    | tar a         | _            |          |           | _   |  |
| Códy    | o de país:    |              |          |           | -   |  |
| Códig   | o de área:    |              |          |           |     |  |
| Núme    | ro de teléfon | p: 2         |          | _         |     |  |
|         |               |              |          |           |     |  |
|         |               |              |          |           |     |  |
|         |               |              |          |           |     |  |

e. En el icono "Trabajar On Line" marcado con un triángulo amarillo, realizar el enlace.

Transcurridos unos segundos, se establece la conexión y accedemos al programa del PLC.

|                                                                                                    | 14    | Party in Section 1 | in the later | <br> |         |  |
|----------------------------------------------------------------------------------------------------|-------|--------------------|--------------|------|---------|--|
| No. of Concession, Name                                                                                                    | 5     | 201.0              |              |      | 1000.00 |  |
| Genteries                                                                                                    |       |                    |              | <br> |         |  |
| Configurar table de D.S.; - unided                                                                                                    |       |                    |              |      |         |  |
| Configuration                                                                                                    |       |                    |              |      |         |  |
| Tangan an Inne                                                                                                    |       |                    |              |      |         |  |
| Non-Art Pul-                                                                                                    | ПΡ.,  | 100.0              |              | <br> | and the |  |
| a stemoria                                                                                                    |       |                    |              |      |         |  |
| Programme                                                                                                    | D     | 280,81             |              |      | angan   |  |
| and spectrum to be determined                                                                                                    | 81 °  |                    |              |      |         |  |
| and permanent                                                                                                    |       | 201.0              |              |      | 1002.02 |  |
| The Martine                                                                                                    |       |                    |              |      | 0       |  |
| - · · · · · · · · · · · · · · · · · · ·                                                                                                    |       |                    |              |      |         |  |
| - 😨 Pillek                                                                                                    | 11. • |                    |              |      | 0       |  |
|                                                                                                    |       |                    |              |      |         |  |
|                                                                                                    | 1.2   |                    |              |      |         |  |
| 9 04                                                                                                    |       |                    |              |      |         |  |
| Bropan McTuncion                                                                                                    |       |                    |              |      |         |  |
| <ul> <li>MTS28. Audition</li> </ul>                                                                                                    |       |                    |              |      |         |  |
| <ul> <li>Antipage analytical</li> </ul>                                                                                                    |       |                    |              |      |         |  |
| Sectors                                                                                                    |       |                    |              |      |         |  |
| Configurer table de 0.5 y unided                                                                                                    |       |                    |              |      |         |  |
| Configuración                                                                                                    |       |                    |              |      |         |  |
| P Marrisona                                                                                                    |       |                    |              |      |         |  |
| Concentration of the                                                                                                    |       |                    |              |      |         |  |
| Contraction of the local division of the local division of the loc |       |                    |              |      |         |  |
| 🖉 antibio                                                                                                    |       |                    |              |      |         |  |
| - 🧐 PC248                                                                                                    |       |                    |              |      |         |  |
|                                                                                                    |       |                    |              |      |         |  |

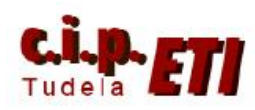

Centro Integrado Politécnico "ETI" Departamento de Electricidad Fernando Pascual – Moisés Pérez MÓDEM RTB

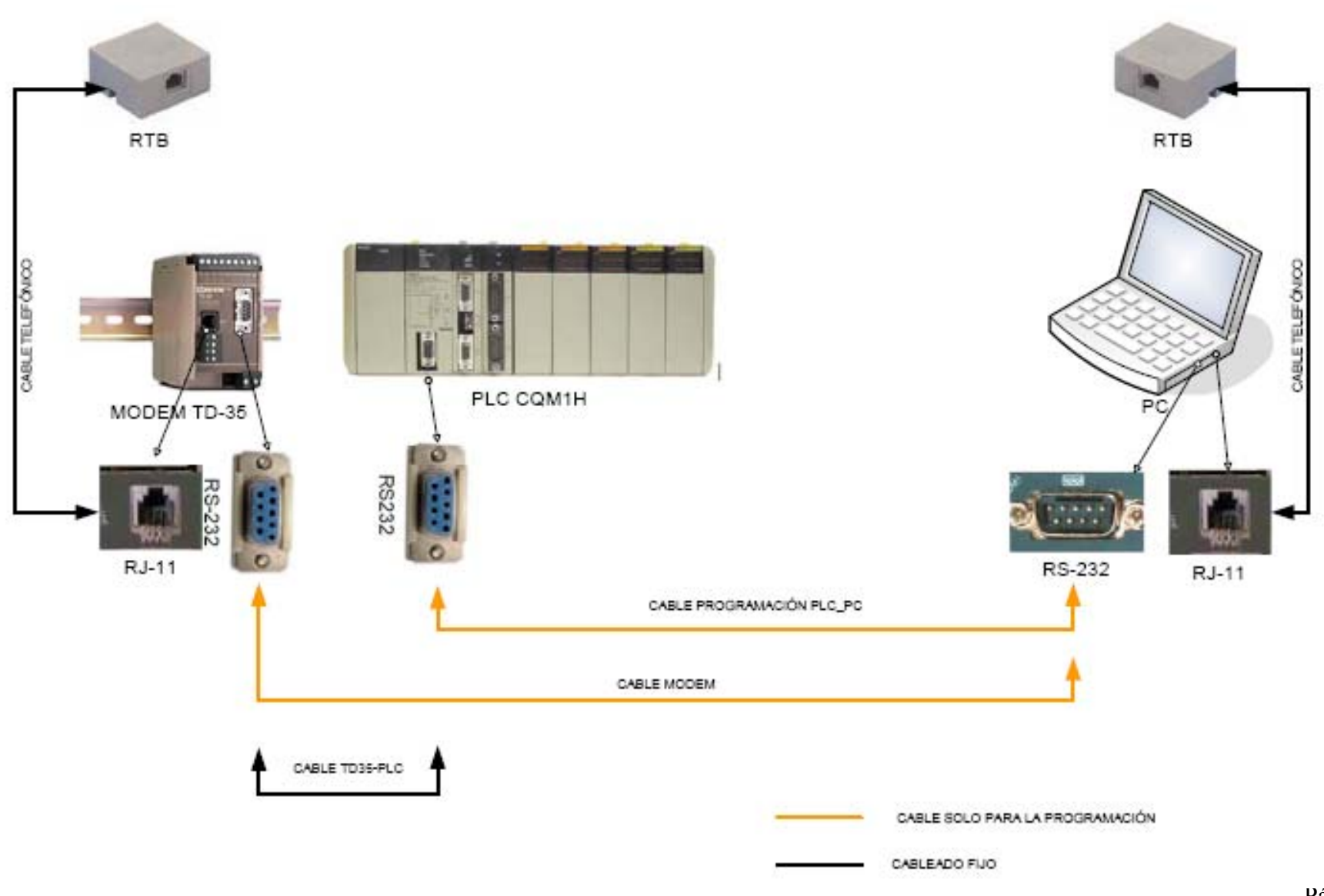

Página 8-15